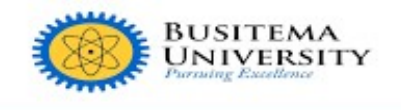

P.O.Box 236, Tororo Gen:+256-454448842 Dir: +256-454448864 Mob: +256-454448864 Fax: +256-45490874 Fax: +256-45430517 Email:ar/Bucadreg.busitema.ac.ug Website:www.busitema.ac.ug

# **DIRECTORATE OF ICT**

## HOW TO APPLY FOR CHANGE OF PROGRAMME

#### **Prerequisites**

- i. Make sure you have your student number (**printed on your admission letter**) and your mobile phone holding the number you registered with at the time of admission.
- ii. Mobile phone or laptop with internet access
- iii. Your set portal password (This was set at your first time Login). Read more about first time login here: <u>https://dicts.busitema.ac.ug/support/students-portal/guide-new-login-student-portal</u>

#### **STEP 1:**

Open any web browser of your choice for example Google Chrome, Mozilla Firefox, etc.

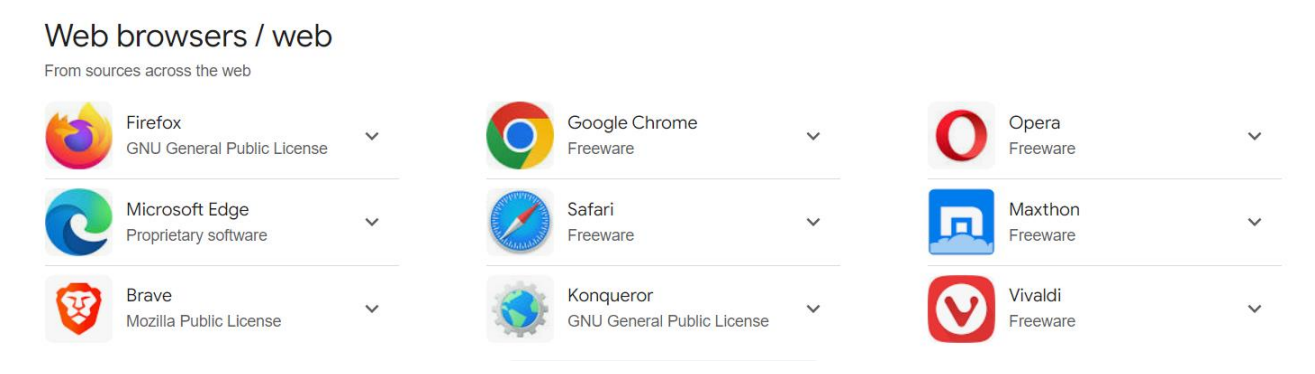

#### **STEP 2:**

On the search bar, type https://myportal.busitema.ac.ug and search.

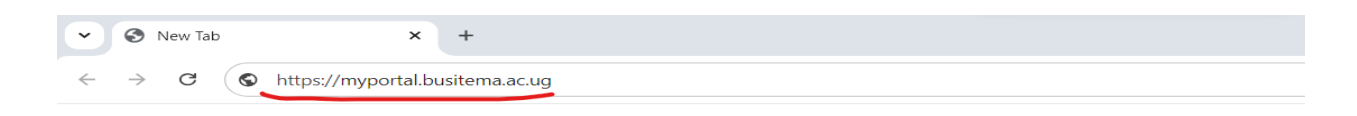

#### **STEP 3:**

The login page will appear. Use your student number (**Printed on your admission letter**) and your password and click the "**SIGN IN**" button

| BUSITEMA<br>Pursuing Excellence<br>BUSITEMA UNIVERSITY<br>STUDENT PORTAL |   |
|--------------------------------------------------------------------------|---|
| <b>LOGIN TO YOUR ACCOUNT</b>                                             |   |
| ₽                                                                        | ø |
| € SIGN IN                                                                |   |
| Forgot your Password? P Reset Here!                                      |   |

## **STEP 4:**

On the dashboard as shown below, navigate to "SERVICES" and click on "APPLY FOR SERVICES" menu as shown in the picture below.

| ( | BUSTEMA<br>UNIVERSITY | BUSITEMA UNIVERSIT    | Y |                                               | IEW BIO DATA VIEW RESULTS VIEW INVOICES VIE  | EW FEES STRUCTURE Generate PRN | ні, демо 🗶 …                                 |
|---|-----------------------|-----------------------|---|-----------------------------------------------|----------------------------------------------|--------------------------------|----------------------------------------------|
|   |                       |                       |   | PROGRAMME: BACHELOR OF AGRICULTURAL MECHA     | ANIZATION AND IRRIGATION ENGINEERING - (AMI) | IVE                            | ACADEMIC STATUS: NORMAL PROGRESS             |
|   |                       |                       |   | CURRENT YR. 2024/2025 CURRENT SEM. SEI        | MESTER I O ENROLLED O NOT REGISTERED         | TOTAL FEES                     | BAL DUE: 1,730,000/= BALANCE ON ACCOUNT: 0/= |
|   | ST                    | UDENT NO.: 2400400000 |   | ☆ > SERVICES > APPLY FOR SERVICES > SERVICE D | ASHBOARD                                     |                                |                                              |
|   | 01 GEN                | IERATE PRN            |   |                                               |                                              |                                |                                              |
| 1 | FIN/                  | ANCE CLEARANCE        |   |                                               |                                              |                                |                                              |
|   | ∠ ENR                 | OLLMENT & REGISTRATI  | ~ | CHANGE OF PROGRAMME                           | ADMINISTRATIVE REGISTRATION                  |                                |                                              |
|   | 3 PAYI                | MENTS                 | ~ | 4                                             |                                              |                                |                                              |
|   | 🗶 МҮ                  | PROGRAMME             | ~ |                                               |                                              |                                |                                              |
| 4 | SER 1                 | VICES                 | ^ | 2                                             |                                              |                                |                                              |
| ſ | C AP                  | PPLY FOR SERVICES     |   |                                               |                                              |                                |                                              |
| - | 📋 SE                  | RVICE HISTORY         |   |                                               |                                              |                                |                                              |
|   | EG NE                 | EW ID CARDS           |   |                                               |                                              |                                |                                              |
|   | я вю                  | DATA                  |   |                                               |                                              |                                |                                              |
|   | 🖹 ACA                 | DEMIC CALENDAR        |   |                                               |                                              |                                | ۵                                            |
|   |                       |                       |   |                                               | © 2024 ACMIS, AI                             | I rights Reserved.             |                                              |

# **STEP 5:**

On the listed services as shown above in the picture, select "CHANGE OF PROGRAMME" service. A form will open and you fill in all the required fields. See the form below in the picture.

| PPLY FOR CHANGE OF PROGRAMME |                 | C RELOAD PROGRAMMES |
|------------------------------|-----------------|---------------------|
| NEW PROGRAMME                |                 |                     |
| Select programme             |                 |                     |
| ENTRY STUDY YEAR:            | * NEW STUDY TI  | IME:                |
| Select option                |                 |                     |
| NEW CAMPUS:                  | * ENTRY ACADE   | MIC YEAR:           |
| Select option                | ✓ Select option |                     |
| REASON FOR CHANGE:           |                 |                     |
|                              |                 |                     |
|                              |                 |                     |
|                              |                 |                     |

After you have filled all the required information, click the "PREVIEW AND SUBMIT" button. The summary of what you have entered is displayed as shown below

| APPLY FOR CHANGE OF | C RELOAD PROGRAMMES                                               |                                                      |
|---------------------|-------------------------------------------------------------------|------------------------------------------------------|
|                     | CONFIRM YOUR CHANGE OF PROGRAMME DATA AND CLI                     | CK SUBMIT APPLICATION BUTTON                         |
|                     | CURRENT PROGRAMME                                                 | NEW PROGRAMME                                        |
| Title               | BACHELOR OF AGRICULTURAL MECHANIZATION AND IRRIGATION ENGINEERING | BACHELOR OF SCIENCE IN COMPUTER ENGINEERING - (BCT.) |
| Study Time          | DAY                                                               | DAY                                                  |
| Study Year          | YEAR 1                                                            | YEAR 1                                               |
| Campus              | BUSITEMA                                                          | BUSITEMA                                             |
| Entry Academic Year | 2024/2025                                                         | 2024/2025                                            |
| Subject Combination | N/A                                                               | N/A                                                  |
| Reason              | N/A                                                               | i need the programme                                 |

# STEP 6:

Once you have confirmed that all details are okay, click "SUBMIT APPLICATION". If you need to change some information in your application, click on "EDIT APPLICATION" button.

The system will generate application form as shown below.

| PENDING CHANGE OF PROGRAMME APPLICATION |                                                                      |                                             | SACE |
|-----------------------------------------|----------------------------------------------------------------------|---------------------------------------------|------|
|                                         | OLD PROGRAMME                                                        | NEW PROGRAMME                               |      |
| PROGRAMME                               | BACHELOR OF AGRICULTURAL MECHANIZATION AND IRRIGATION<br>ENGINEERING | BACHELOR OF SCIENCE IN COMPUTER ENGINEERING |      |
| SUBJECT COMBINATIONS                    | N/A                                                                  |                                             |      |
| ENTRY STUDY YEAR                        | YEAR 1                                                               | YEAR 1                                      |      |
| STUDY TIME                              | DAY                                                                  | DAY                                         |      |
| CAMPUS                                  | BUSITEMA                                                             | BUSITEMA                                    |      |
| ACADEMIC YEAR                           | 2024/2025                                                            | 2024/2025                                   |      |
| REASON FOR CHANGE                       | N/A                                                                  | i need the programme                        |      |
| APPLICATION DATE                        |                                                                      | Thursday, August 15, 2024 10:37 AM          |      |
| APPLICATION STATUS                      |                                                                      | PENDING                                     |      |
| AMOUNT BILLED                           |                                                                      | 20,000 UGX                                  |      |
| AMOUNT PAID                             |                                                                      | 0 UGX                                       |      |
| PAYMENT STATUS                          |                                                                      | PENDING                                     |      |
| PAYMENT REFERENCE                       |                                                                      | NOT GENERATED                               |      |

At this point, you can click "**GENERATE PAYMENT REFERENCE**" and pay. Copy the reference number and access any bank for payment. For payment through Universal Payments, read the guide at: <u>https://dicts.busitema.ac.ug/support/students-portal/universal-payment-guide</u>

NB: The reference number validity is indicated in the notice displayed. See the image above. After the expiry date, you are required to generate a new reference number.

For any questions and more guidance;

Go to <u>https://dicts.busitema.ac.ug/support/chat</u> and type in your question, the ICT team will be very positive to help and guide you.